# **Getting Started with Explorer**

# Install Explorer onto your mobile device

You will need to install Explorer to your mobile device

- iPhone/iPad: go to the App Store on your device
- Samsung/Android: go to the Play Store on your device

Search for and install the following app:

• Explorer for ArcGIS

Log in to Explorer

- 1. Open the Explorer for ArcGIS app.
- 2. To log in, tap the **ArcGIS Enterprise** option and type in the following URL:

https://ecanmaps.ecan.govt.nz/portal/

# ← Sign in

### Specify the URL to your portal

e.g. https://<server>/portal https://ecanmaps.ecan.govt.nz/portal

#### CONTINUE

- 3. Tap **Continue**
- 4. Enter your usual ECan email as the username and your password
- 5. Tap Sign In

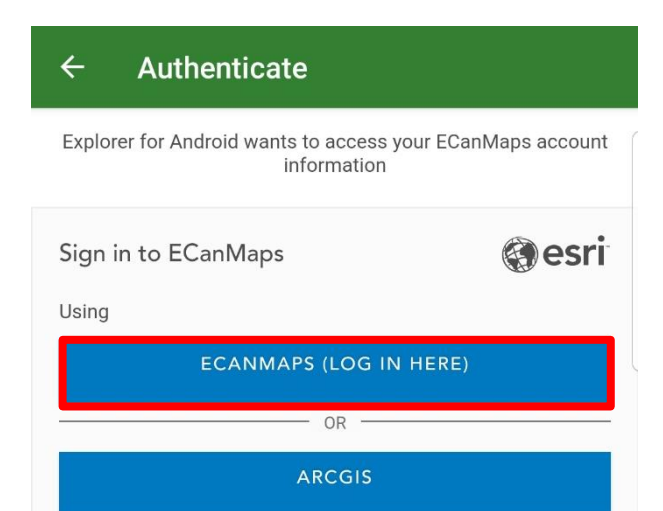

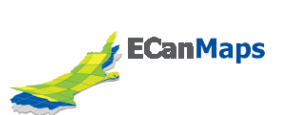

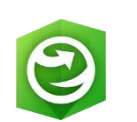

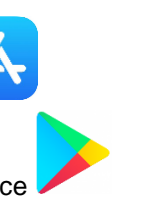

The property search tool is used to find information related to a specific property. It can be useful to understand what consents a property has or to find contacts via CRM (plus many more) before heading out for a site visit.

# Download the Map – For Offline Use

When no cell coverage is available, the map will need to be downloaded prior to going out, by selecting the arrow next to the map

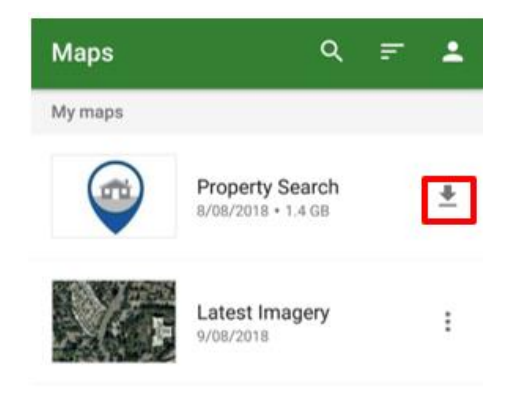

# Using the Map

Once logged in to explorer using your EcanMaps login you will see all the maps and groups that have been shared with you. The property search map is available to all EcanMaps users.

|   | Maps                           | 1                                                    | ຊ <u>≓</u> _ |
|---|--------------------------------|------------------------------------------------------|--------------|
| 4 | Current                        | operty_Search                                        | 6 :          |
| 5 | Recent                         |                                                      |              |
|   | W.<br>13.                      | ater Access Web Map<br>/08/2019                      | I            |
|   | Cc<br>Mi<br>24                 | ollector Engineering<br>iscellaneous Map<br>/04/2019 | :            |
|   | Ha<br>22                       | arbours Viewer<br>/02/2019                           | :            |
|   | Groups<br>Harbou<br>2 Maps     | rs All Content                                       |              |
|   | Inciden<br>3 Maps              | t Response All Conten                                | ıt           |
|   | Tap here to fill entire screen |                                                      |              |
|   | III                            | 0                                                    | <            |

| ◎ ₽ ¤<br>)←   | <sup>⊳</sup> ····<br>Property          | 2) 1 <mark>3</mark> 1<br>Q ■ | ◆ <sup>1</sup> 9:36<br>◆ : |
|---------------|----------------------------------------|------------------------------|----------------------------|
| عر            | Harper                                 | heart                        | Victoria Street            |
|               | agley Park North                       |                              | (O) (O)                    |
| Deans Avenue  | Record                                 |                              | 07                         |
| W             | <b>CRC190010</b><br>-43.528902 172.618 | 9<br>8223                    | 1.8 km                     |
| Conse<br>CRC1 | ent No<br>190010                       |                              |                            |
| Conse<br>Wate | ent Type<br>er Permit (s14)            |                              |                            |
|               | 10                                     | <mark>11</mark>              |                            |
|               | Ø                                      |                              |                            |

1 Go back to all maps 2 Search for features in the map Bookmarked locations 3 4 Layer list - tick layers on and off 5 More tools – measure tool Find my location 6 Drawing - captures sketches and notes on the 7 map 8 Features are highlighted when clicked in the map The highlighted feature shows in the pop up at 9 the bottom of the screen (scroll through this to get all the information) Get directions to the highlighted feature from 10 your current location Bookmark this feature 11